## Инструкция по перерегистрации кассы в ФНС, в связи с заменой фискального накопителя.

АТОЛ Онлайн

2019 г.

Проведение замены фискального накопителя (далее – ФН) проводится до окончания срока действия текущего ФН.

Если за организацией зарегистрировано *две и более кассы* замена ФН производится *по очереди* – пока производится замена на одной кассе, остальные в работе.

Как только новый ФН устанавливается в контрольно-кассовую технику (далее – ККТ), ФН может фиксировать чеки, но не отправляет их в ОФД. Для того, чтобы новый ФН начал отправлять чеки в ОФД вам необходимо перерегистрировать и активировать ККТ в личном кабинете ФНС.

## Обращаем ваше внимание на то, что смену формата фискальных данных (ФФД) с версии 1.0 на 1.05 необходимо было произвести до 01.01.2019 г. (!)

Если у вас ФФД еще не изменен на версию 1.05, просьба подать заявку в Личном кабинете АТОЛ Онлайн в разделе «Изменение данных». Предварительно необходимо уточнить у ваших платежных агрегаторов или сервисов, через которые у вас настроена интеграция, поддерживают ли они новый формат.

## Процедура замены ФН проводится по следующим шагам:

- 1) Техническая поддержка АТОЛ Онлайн производит закрытие архива и снятие старого ФН, затем устанавливает новый ФН.
- 2) Техническая поддержка АТОЛ Онлайн передает вам на адрес электронной почты, указанный при регистрации в личном кабинете АТОЛ Онлайн, отчеты о перерегистрации (в текстовом формате).
- После получения отчетов необходимо перерегистрировать ККТ в личном кабинете ФНС по причине замены ФН с использованием данных из отчетов.
- 4) После перерегистрации необходимо активировать ККТ в личном кабинете ОФД.
- 5) Осуществляется передача ФН на ответственное хранение в АТОЛ Онлайн или возврат ФН выбранным вами способом (самовывоз, службы доставки и т.д.). Доставка отработанного ФН почтой невозможна.

После проведения замены вам будут высланы два отчета:

| Отчёт о закрытии архива               | Отчёт о перерегистрации                   |  |
|---------------------------------------|-------------------------------------------|--|
|                                       |                                           |  |
| тип документа: 3                      | наименование пользователя: ООО "АТОЛ"     |  |
| наименование пользователя: ООО "АТОЛ" | адрес: Москва                             |  |
| адрес: Москва                         | ИНН пользователя: 1234567890              |  |
| место расчетов: https:// www /        | рег. номер ККТ: 000000000000000           |  |
| ИНН пользователя: 1234567890          | зав. номер ККТ: 00000000000000            |  |
| рег. номер ККТ: 0000000000000000      | системы налогообложения:                  |  |
| зав. номер ККТ: 00000000000000        | номер автомата: KSR11.1-1-1               |  |
| версия ФФД:                           | ИНН ОФД: 0111222333                       |  |
| номер смены: 100                      | признак платежного агента: 00000000       |  |
| кассир: СИС. АДМИНИСТРАТОР            | признак установки принтера в автомате: 0  |  |
| ИНН кассира:                          | признак АС БСО: 0                         |  |
| зав. номер ФН: 871000000000000        | место расчетов: https:// www /            |  |
| дата, время: 20.05.2018 09:00:00      | адрес сайта ФНС: www.nalog.ru             |  |
| порядковый номер ФД: 0000500000       | адрес электронной почты отправителя чека: |  |
| ФП документа: 19930100000             | наименование ОФД: ООО "ОФД"               |  |
|                                       | зав. номер ФН: 928900010000000            |  |
|                                       | дата, время: 20.05.2018 09:30:00          |  |
|                                       | порядковый номер ФД: 000000001            |  |
|                                       | ФП документа: 07463000000                 |  |
|                                       | кассир: СИС. АДМИНИСТРАТОР                |  |

В «Отчете о закрытии архива» содержится информация по старому (снятому) ФН; в «Отчете о перерегистрации ККТ» - информация по новому (установленному) ФН.

## Прохождение процедуры перерегистрации на сайте ФНС (nalog.ru).

- 1. Заходим на сайт <u>https://www.nalog.ru/</u>
- 2. Если вы юридическое лицо, нажимаем «Войти в личный кабинет» для юридических лиц.

| Ваш регион 77 город Москва                             | 💌 <table-cell-columns> Вышестоз</table-cell-columns> | ящие органы 👻 Видеопомощни                                        | <u>документы</u> рус           | ENG <u>A</u> A <u>A+</u>          |
|--------------------------------------------------------|------------------------------------------------------|-------------------------------------------------------------------|--------------------------------|-----------------------------------|
| ФЕДЕРАЛЬНА<br>НАЛОГОВАЯ (                              | Я<br>Служба                                          | Поиск по сай                                                      | ту<br>россии 😑 Контакты и обр  | <b>f ч У</b><br>а                 |
| ФИЗИЧЕСКИЕ<br>ЛИЦА<br>- Войти в личный                 | кабинет                                              | ИНДИВИДУАЛЬНЫЕ<br>ПРЕДПРИНИМАТЕЛИ                                 | ЮРИДИЧ<br>ЛИЦА<br>~ Войти в    | <b>ІЕСКИЕ</b><br>з личный кабинет |
| НОВОСТИ                                                | СМИ О ФНС                                            | ЭЛЕКТРОННЫЕ СЕРВИСЫ<br>Регистрация<br>юридических лиц             | ип 🦄 Узнай ИН                  | все сервисы<br>н                  |
|                                                        |                                                      | Риски бизнеса: пр                                                 | верь Заплати н                 | налоги                            |
|                                                        |                                                      | Единый реестр<br>субъектов малого<br>среднего<br>предпринимательс | и Онлайн-з<br>в инспекц<br>тва | апись на приём<br>ию              |
| ФНС России проведет Дни открыт<br>налоговых инспекциях | ъх дверей во всех                                    | Часто задаваемые вопросы                                          | 🧟 Маркиров                     | вка товаров                       |

3. Далее выбираем раздел «Учёт ККТ».

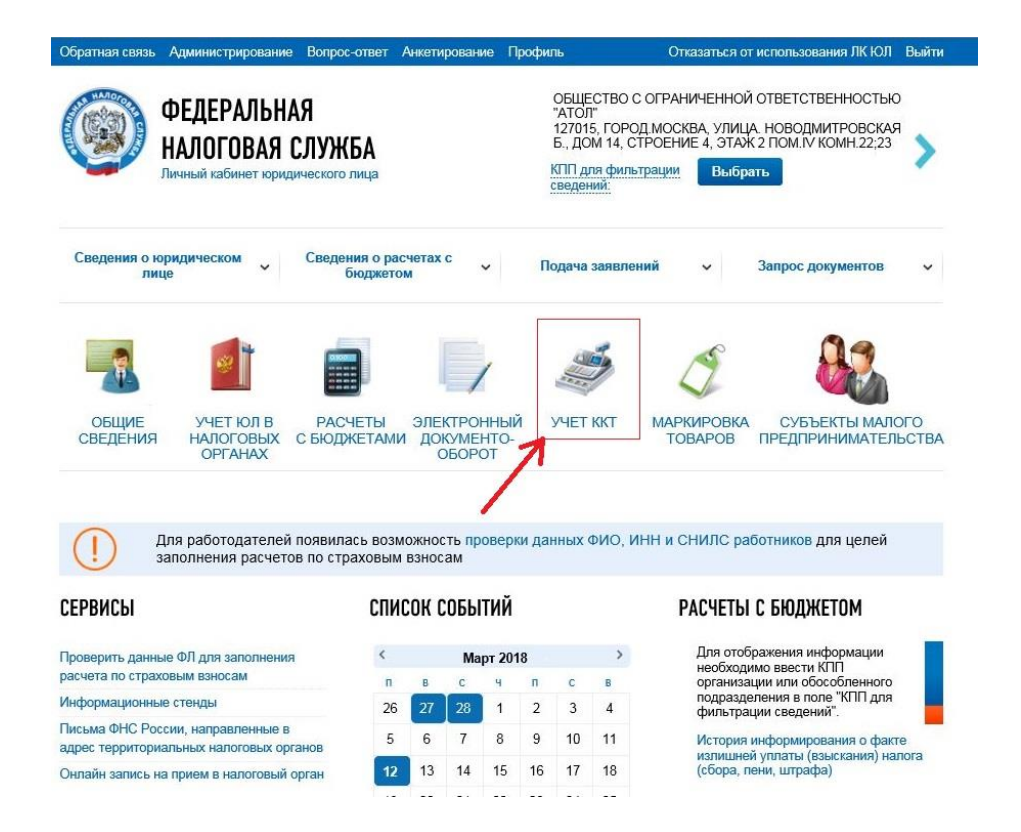

4. После этого мы видим список касс, которые зарегистрировали ранее. Выбираем ту кассу, на которой произведена замена ФН. Если у вас несколько касс, то определить нужную вы можете по регистрационному номеру ККТ (PH ККТ), сравнив номер в таблице в Личном кабинете в ФНС и в «Отчете о перерегистрации ККТ».

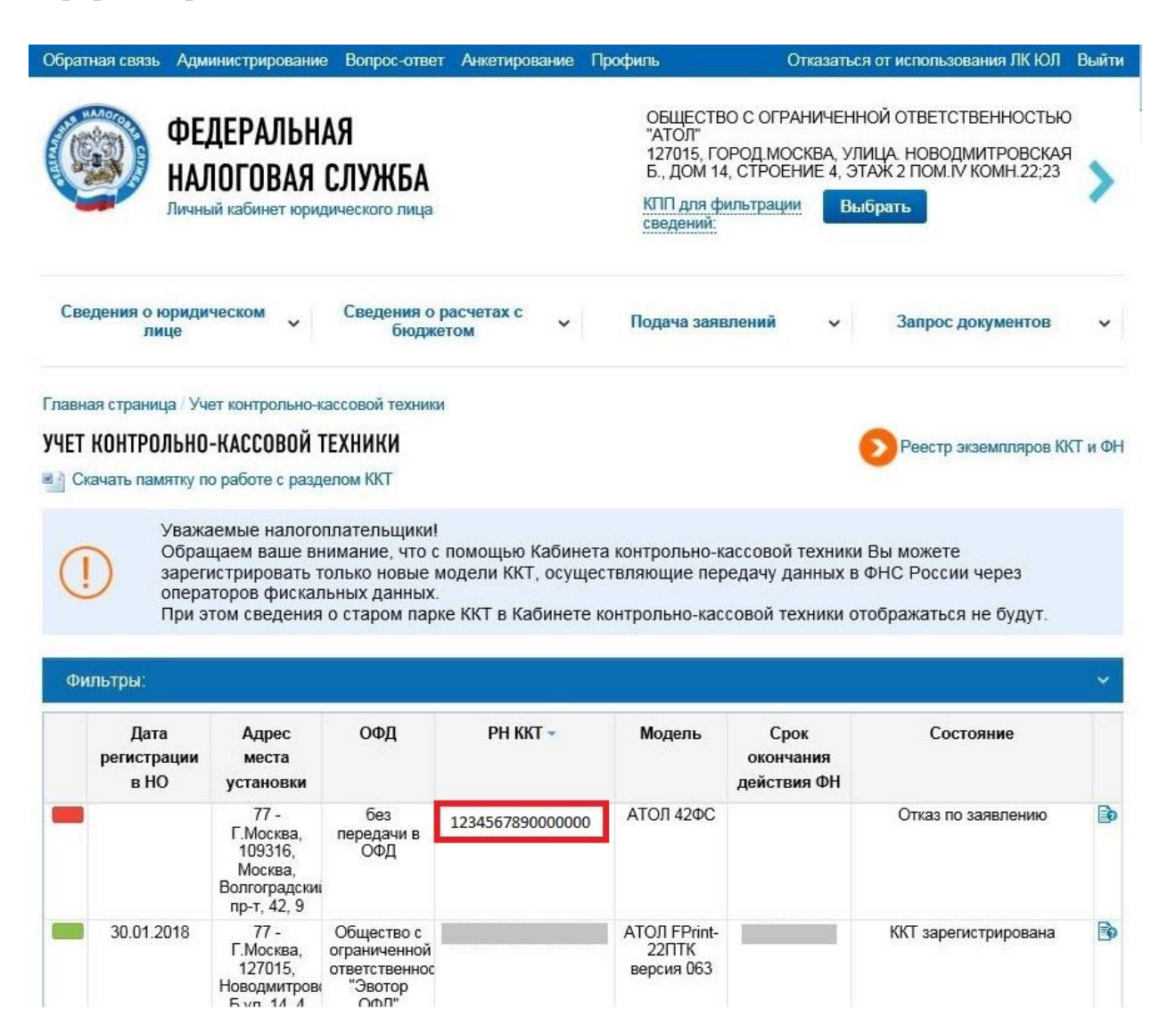

5. Нажимаем на нужную вам кассу (на номер РН ККТ – кликабельная ссылка), после чего открывается диалоговое окно с ее параметрами.

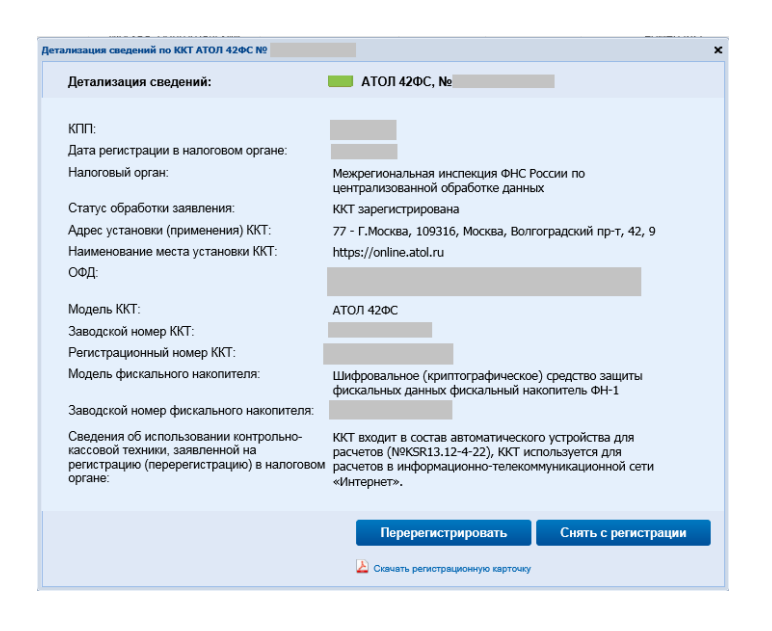

6. Нажимаем «Перерегистрировать» и откроется форма перерегистрации.

| 1 | Выберите причину перерегистрации                                                                                                    |  |  |
|---|----------------------------------------------------------------------------------------------------|--|--|
|   | Причина перерегистрации*                                                                                                    |  |  |
|   | 🔲 Перерегистрация ККТ в связи с изменением адреса и места установки                                                                                                    |  |  |
|   | 🥅 Перерегистрация ККТ в связи со сменой оператора фискальных данных                                                                                                    |  |  |
|   | 📃 Перерегистрация ККТ в связи с изменением сведений о применении в составе автоматического устройства                                                                                                    |  |  |
|   | 📝 Перерегистрация ККТ в связи с заменой фискального накопителя                                                                                                    |  |  |
|   | Перерегистрация ККТ в связи с переходом из обычного режима в автономный (Справка)                                                                                                    |  |  |
|   | Перерегистрация ККТ в связи с изменением наименования пользователя ККТ                                                                                                    |  |  |
|   | Перерегистрация ККТ по иным причинам                                                                                                    |  |  |
| 2 | Укажите новые сведения                                                                                                    |  |  |
|   | Отчет о закрытии фискального накопителя:                                                                                                    |  |  |
|   | Дата, время получения фискального признака:*                                                                                                    |  |  |
|   | Номер фискального документа:*                                                                                                    |  |  |
|   | Фискальный признак:*                                                                                                    |  |  |
|   | Подсказка по заполнению отчета                                                                                                    |  |  |
|   | ФН неисправен, представить отчет о закрытии ФН невозможно.                                                                                                    |  |  |
|   | Укажите новые сведения о фискальном накопителе:                                                                                                    |  |  |
|   | Модель ФН:* Выбрать модель ФН                                                                                                    |  |  |
| 3 | Отправьте заявление на перерегистрацию                                                                                                    |  |  |
|   | После отправки заявления, информация о ходе рассмотрения отобразится на странице "Информация об электронном<br>документообороте с налоговыми органами". После получения ответа от налогового органа, на странице "Учет контрольно-кассовой<br>техники" отобразится ККТ с соответствующим состоянием регистрации. |  |  |
|   | Просмотреть Подписать и отправить                                                                                                    |  |  |

- 7. Заполняем форму:
  - **Причина перерегистрации** выбираем «Перерегистрация ККТ в связи с заменой фискального накопителя» и «Перерегистрация ККТ по иным причинам» обязательно проставить обе галочки.
  - Укажите новые сведения/Отчет о закрытии фискального накопителя здесь вы заполняете всю информацию о фискальном накопителе, который ранее использовался в вашей кассе. Всю необходимую информацию вы можете найти в файле «Отчет о закрытии фискального накопителя», который был направлен вам Технической поддержкой АТОЛ Онлайн.
  - Укажите новые сведения/Укажите новые сведения о фискальном накопителе здесь необходимо заполнить всю информацию о новом фискальном накопителе. Всю необходимую информацию вы можете найти в файле «Отчет о перерегистрации», который был направлен вам Технической поддержкой АТОЛ Онлайн.

| Шифровальное (криптографическое) средство<br>защиты фискальных данных фискальный накопитель                         |                        |                                   |
|----------------------------------------------------------------------------------------------------|------------------------|-----------------------------------|
| Модель ФН                                                                                                    | Срок<br>действия<br>ФН | Первые<br>цифры рег.<br>номера ФН |
| Шифровальное (криптографическое) средство защиты фискальных данных фискальный накопитель «ФН-1.1 испол.3            | 15 месяцев             | 9286xxx                           |
| Шифровальное (криптографическое) средство защиты фискальных данных фискальный накопитель «ФН-1.1» испол. 5-15-1     | 15 месяцев             | 9288xxx                           |
| Шифровальное (криптографическое) средство защиты фискальных данных фискальный накопитель «ФН-1.1» исполнение Пр15-2 | 15 месяцев             | 9289xxx                           |
| Шифровальное (криптографическое) средство защиты фискальных данных фискальный накопитель «ФН-1.1» исполнение 4      | 36 месяцев             | 9281xxx                           |
| Шифровальное (криптографическое) средство защиты фискальных данных фискальный накопитель «ФН-1.1» исполнение Эв36-2 | 36 месяцев             | 9283xxx                           |

Наименования моделей ФН приведены в таблице:

| Шифровальное (криптографическое) средство защиты фискальных данных фискальный накопитель «ФН-1.1» исполнение 2      | 36 месяцев | 9287xxx |
|----------------------------------------------------------------------------------------------------|------------|---------|
| Шифровальное (криптографическое) средство защиты фискальных данных фискальный накопитель «ФН-1.1» исполнение Ав36-2 | 36 месяцев | 9252xxx |

(!) Напоминаем, что ФН на 36 месяцев нецелесообразно использовать для компаний, которые находятся на основной системе налогообложения и продают товары, имеют сезонный характер работы или продают подакцизный товар, т.к. чеки в данном случае не будут регистрироваться.

8. После того как вся информация заполнена – нажимаем «Подписать и отправить».

| 3 | Отправьте заявление н                                                                | на перерегистрацию                                                                                                    |
|---|--------------------------------------------------------------------------------------|----------------------------------------------------------------------------------------------------|
|   | После отправки заявления,<br>документообороте с налого<br>техники" отобразится ККТ с | информация о ходе рассмотрения отобразится на странице "Информация об электронном<br>выми органами". После получения ответа от налогового органа, на странице "Учет контрольно-кассовой<br>соответствующим состоянием регистрации. |
|   | Просмотреть                                                                          | Подписать и отправить                                                                                                    |

(!) Если кнопка «Подписать и отправить» недоступна, необходимо уточнить у специалистов технической поддержки nalog.ru о данной проблеме. Скорее всего необходимо дополнить данные аккаунта, чтобы эта функция стала доступна.

С любыми вопросами вы можете обратиться в службу поддержки АТОЛ Онлайн:

Тел.: +7 (495) 137-56-66 Электронная почта: <u>1@atol.ru</u>